วิธีการตั้งรหัส WIFI สำหรับ ONU ยี่ห้อ ZTE รุ่น F670 (คอมพิวเตอร์หรือNotebook) รูปแบบการเชื่อมต่อ

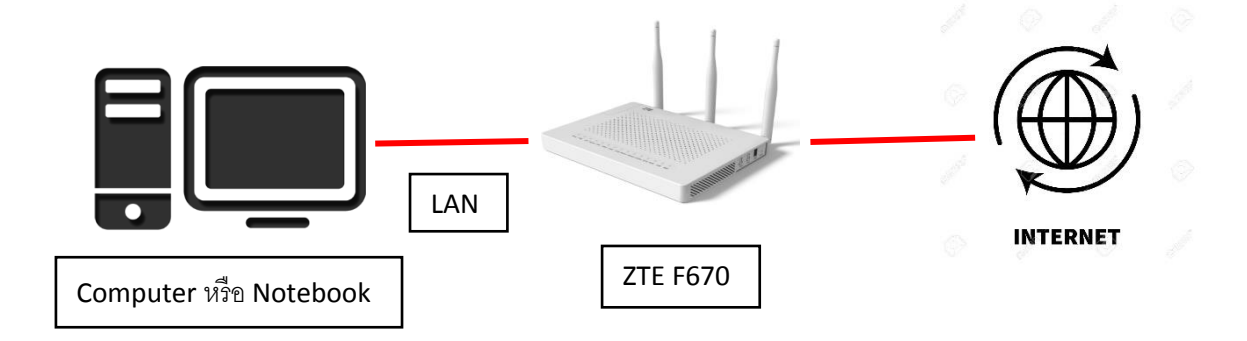

1. เชื่อมต่อสายแลนที่ช่อง LAN ของ ZTE F670 กับ LAN ของคอมพิวเตอร์ แล้วเปิด Browser ไปที่ http://192.168.1.1 เพื่อเข้าไปตั้งค่า

| 192.168.1.1                                |        |
|--------------------------------------------|--------|
| ZTE中兴 ☞ 🍻                                  | F670   |
| Please login to continue                   | 中文     |
| Password L                                 | ogin   |
|                                            |        |
| ©2008-2018 ZTE Corporation. All rights res | erved. |

3.ทำการ Login โดยค่าเดิมของตัวอุปกรณ์ Username = admin/Password = tot

| 192.168.1.1 |                                    |                                           |      |
|-------------|------------------------------------|-------------------------------------------|------|
|             | ZTE中兴 🛚 🍲                          |                                           | F670 |
|             | Username : admin<br>Password : tot | Please login to continue  今中文    Username | ß    |

4.การตั้งค่าชื่อ WIFI ให้ไปที่ Network >>> WLAN Radio 2.4G >>> SSID Setting ในช่อง SSID Name สามารถตั้งชื่อที่ต้องการได้ หลังจากตั้งเสร็จ ให้กด Submit เพื่อบันทึกค่า

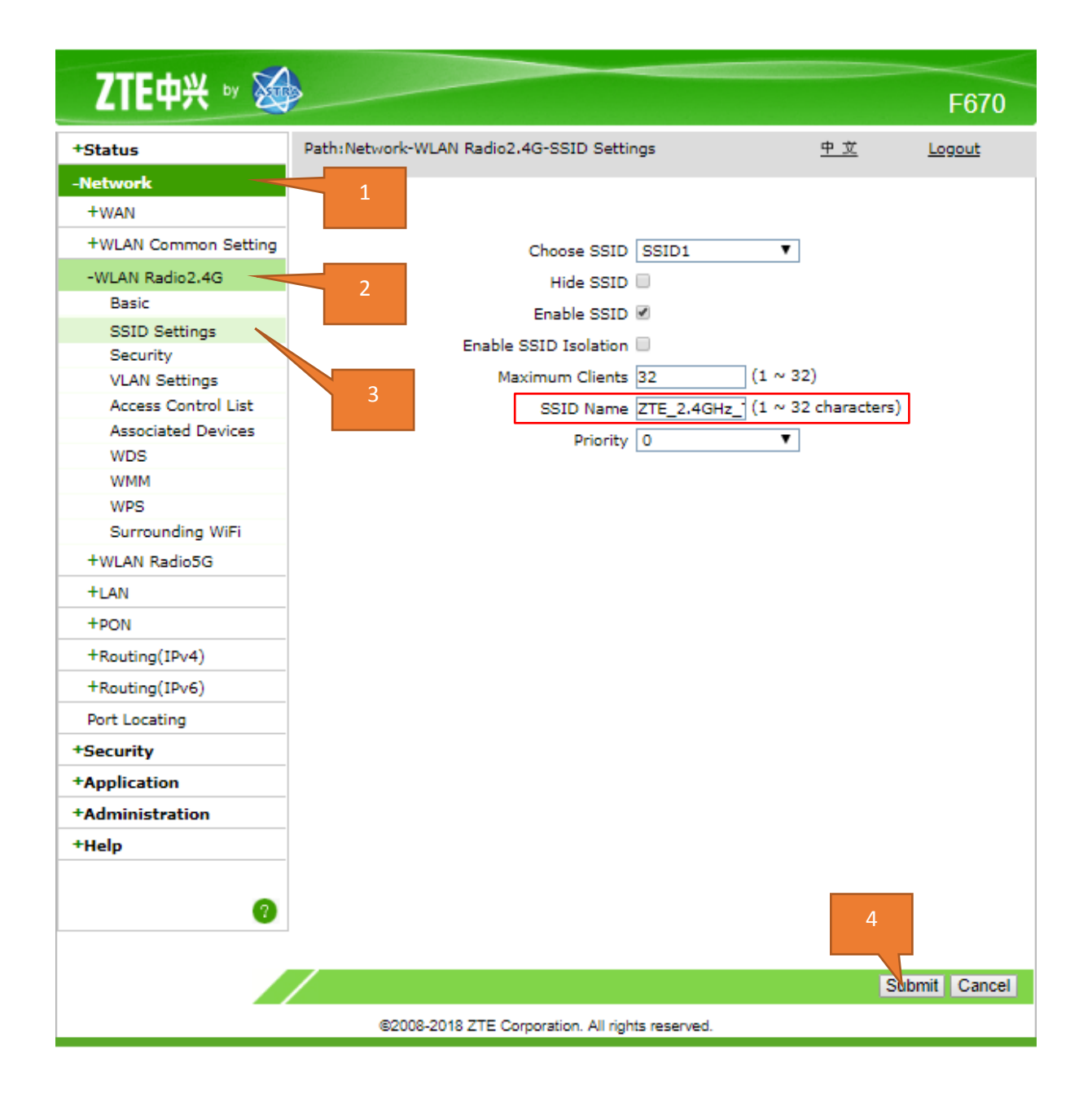

5.การตั้งค่ารหัส WIFI ให้ไปที่ Network >>> WLAN Radio 2.4G >>> Security ในช่อง WPA Passphrase สามารถตั้ง Password ที่ต้องการได้ หลังจากตั้งเสร็จ ให้กด Submit เพื่อบันทึกค่า

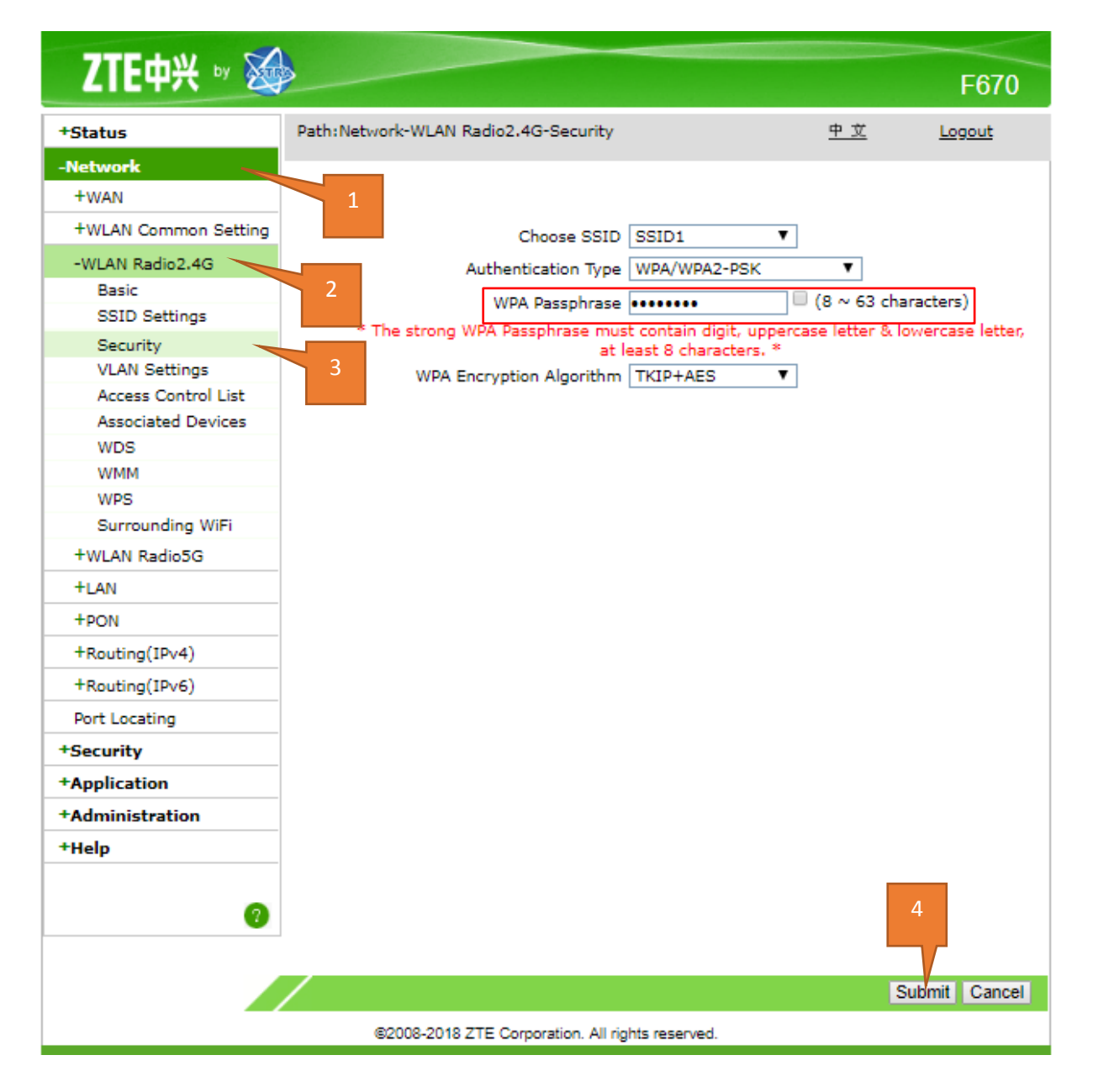

6.ในส่วนของการตั้งรหัส Wifi และชื่อ Wifi ในย่านความถี่ 5 GHz นั่น จะเหมือนกับการตั้งค่าของ 2.4GHz เพียงแต่ต้องเข้าเมนู WLAN Radio 5G แทน

|                      |                                 |               |          |               | F670   |
|----------------------|---------------------------------|---------------|----------|---------------|--------|
| +Status              | Path:Network-WLAN Radio5G-Basic |               |          | <u>中文</u>     | Logout |
| -Network             |                                 |               |          |               |        |
| +WAN                 |                                 |               |          |               |        |
| +WLAN Common Setting | Enable Wireless PE              |               |          |               |        |
| +WLAN Radio2.4G      | Ellable willeless Kr            |               |          |               |        |
| WI AN DedieEC        | Enable Isolation                |               |          |               |        |
| -WLAN Radio5G        | Mode                            | Mixed(802.11  | 1a+802.  | 11n+802.11a 🔻 |        |
| Basic                | Country/Region                  | United States | s of Ame | rica 🔻        |        |
| SSID Settings        |                                 |               | -        |               |        |
| Security             | Band Width                      | Auto          | •        |               |        |
| VLAN Settings        | Channel                         | Auto          | •        |               |        |
| Access Control List  | SGI Enable                      | 1             |          |               |        |
| Associated Devices   | Decese Internel                 | -             |          |               |        |
| WDS                  | Beacon Interval                 | 100           | Ins      |               |        |
| WMM                  | Transmitting Power              | 100%          | •        |               |        |
| WPS                  | QoS Type                        | WMM           | •        |               |        |
| Surrounding WiFi     | RTS Threshold                   | 2347          | 1        |               |        |
| +LAN                 | DTIM Interval                   | 1             | 1        |               |        |
| +PON                 |                                 | L             | -        |               |        |
| +Routing(IPv4)       |                                 |               |          |               |        |
| +Routing(IPv6)       |                                 |               |          |               |        |
| Port Locating        |                                 |               |          |               |        |